Tabstopps mit Microsoft Word 2010

#### © hul45@gawnet.ch

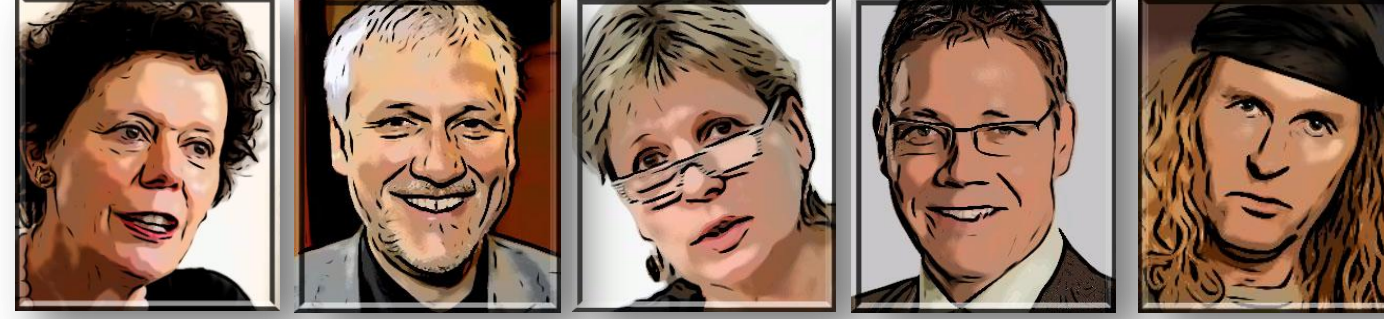

Name→Partei→Departement→Hobby

Gassler → FDP → Finanzen → Sparschweine zertrümmern Gomm→SP → Inneren → Spitäler schliessen Wyss→Grüne→Volkswirtschaft → Gemeinden fusionieren Fürst + CVP → Bau und Justiz → Strassen aufreissen von Rohr → Parteilos → Bildung und Kultur → Meee Dräck

Die obige Liste wurde mit Standard-Tabstopps<sup>①</sup> erstellt. Die Tabstopp-Sprünge kannst du im Dialogfenster Tabstopp definieren. Register START / Gruppe ABSATZ / PFEIL UNTEN RECHTS / TABSTOPPS... (im Fenster Absatz unten links). Standard-Tabstopps sind unflexibel und die Abstände müssen laufend mit zusätzlichen Tabstopps ausgeglichen werden. Nicht zu empfehlen!

| Tabstopps         | <u> </u>                     |
|-------------------|------------------------------|
| Tabstoppposition: | Standardtabstopps:           |
|                   | 1.6 cm                       |
|                   | Zu löschende Tabstopps:      |
| Ausrichtung       |                              |
| Links             | C Zentriert C Rechts         |
| C Dezimal         | ○ Vertikale Linie            |
| Füllzeichen       |                              |
| ① 1 Ohne          | C <u>2</u> C <u>3</u>        |
| C <u>4</u>        |                              |
| Festlegen         | Löschen <u>A</u> lle löschen |
|                   | OK Abbrechen                 |

| Vorname -  | Name +     | Partei 🔸    | Departement        | <b>→</b>        | Hobby       |
|------------|------------|-------------|--------------------|-----------------|-------------|
|            |            |             |                    |                 |             |
| Esther +   | Gassler →  | FDP →       | Finanzen +         | Sparschweine ze | ertrümmern  |
| Peter +    | Gomm →     | SP →        | Inneren +          | Spitäler        | schliessen  |
| Brigitte → | Wyss →     | Grüne →     | Volkswirtschaft    | → Gemeinden     | fusionieren |
| Roland +   | Fürst →    | CVP →       | Bau und Justiz     | → Strassen      | aufreissen  |
| Chris →    | von Rohr → | Parteilos + | Bildung und Kultur | r →             | Meh Dräck   |

Am linken Ende des Lineals<sup>2</sup> kannst du individuelle Tabstopps definieren. Diese sind flexibel und können im Lineal nach Belieben verschoben werden. Wähle den Tabstopp-Typ und bestimme im Lineal den Stopppunkt.

- Tabstopp links
- Tabstopp zentriert
- Tabstopp rechts
- Tabstopp dezimal usw.

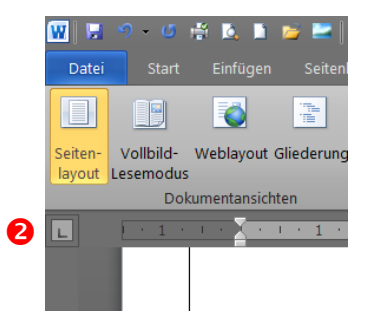

Artikel- und Umsatzliste Gemüse und Früchte

| Art. Nr. → Beschreibung → Umsatz 201     | 0 →  | Umsatz 2011 |
|------------------------------------------|------|-------------|
| 10001+Erbsen → 45'555.25 → 47'089.00     |      |             |
| 10002 Möhren → 32'456.30 → 31'002.00     |      |             |
| 10003→Tomaten → 12'345.95 → 4'356.55     |      |             |
| 10004 Bohnen → 8'655.10 → 6'263.45       |      |             |
| 10005 Apfelmus → 23'145.05 → 22'045.15   |      |             |
| 10006 Birnen → 52'456.00 → 45'912.45     |      |             |
| 10007 Mandariner + 34'563.75 → 35'667.80 |      |             |
| 10008 Sojakeimlinge → 18'675.60 → 20'43  | 2.00 |             |
| 10009Kartoffeln → 84'632.25 → 90'123.00  |      |             |
| 10010 Aprikosen → 34'865.90 → 22'985.20  |      |             |
| 10011+Erdbeeren → 467.40 → 543.25        |      |             |

Wurde Text in Listenform mit einem Standard-Tabstopp als Texttrennung erstellt (s. oben), können auch nachträglich individuelle Stopps definiert werden (s. unten).

| 5        | Schriftart  | G Absatz | 5          | Formatvorlagen | Bearbe      |
|----------|-------------|----------|------------|----------------|-------------|
|          | 12          |          |            | 3 4            | 5           |
| Tabstopp | Leiste bei  | 2        | cm         |                |             |
| Tabstopp | links bei   | 2.5      | cm 2       |                |             |
| Tabstopp | dezimal bei | 13       | cm₿        |                |             |
| Tabstopp | Leiste bei  | 14.25    | cm4        |                |             |
| Tabstopp | dezimal bei | 17       | cm <b></b> |                |             |
|          |             |          |            |                |             |
| Art. Nr. | Beschreib   | ung      |            | Umsatz 2010    | Umsatz 2011 |
| 10001    | Erbsen      | _        |            | 45'555.25      | 47'089.00   |
| 10002    | Möhren      |          |            | 32'456.30      | 31'002.00   |
| 10003    | Tomaten     |          |            | 12'345.95      | 4'356.55    |
| 10004    | Bohnen      |          |            | 8'655.10       | 6'263.45    |
| 10005    | Apfelmus    |          |            | 23'145.05      | 22'045.15   |
| 10006    | Birnen      |          |            | 52'456.00      | 45'912.45   |
| 10007    | Mandarine   | en       |            | 34'563.75      | 35'667.80   |
| 10008    | Sojakeiml   | inge     |            | 18'675.60      | 20'432.00   |
| 10009    | Kartoffeln  | -        |            | 84'632.25      | 90'123.00   |
| 10010    | Aprikosen   | l        |            | 34'865.90      | 22'985.20   |

Artikel- und Umsatzliste Gemüse und Früchte

| Umsatz 2011 |
|-------------|
|             |
|             |
|             |
|             |
|             |
|             |
|             |
|             |
|             |
|             |
|             |
|             |

Wurde Text in Listenform mit einem Standard-Tabstopp als Texttrennung erstellt (s. oben), kann der Text sehr schnell in eine Tabelle konvertiert werden. (s. unten).

B

Text markieren / Register EINFÜGEN / Gruppe TABELLEN / TABELLE / TEXT IN TABEL-LE UMWANDELN. (Text in Spalte 3 und 4 rechtsbündig ausrichten)

| Art Nr. | Beschreibung  | Umsatz 2010 | Umsatz 2011 |
|---------|---------------|-------------|-------------|
| 10001   | Erbsen        | 45'555.25   | 47'089.00   |
| 10002   | Möhren        | 32'456.30   | 31'002.00   |
| 10003   | Tomaten       | 12'345.95   | 4'356.55    |
| 10004   | Bohnen        | 8'655.10    | 6'263.45    |
| 10005   | Apfelmus      | 23'145.05   | 22'045.15   |
| 10006   | Birnen        | 52'456.00   | 45'912.45   |
| 10007   | Mandarinen    | 34'563.75   | 35'667.80   |
| 10008   | Sojakeimlinge | 18'675.60   | 20'432.00   |
| 10009   | Kartoffeln    | 84'632.25   | 90'123.00   |
| 10010   | Aprikosen     | 34'865.90   | 22'985.20   |
| 10011   | Erdbeeren     | 467.40      | 543.25      |

#### Rechnung

| TablettFr. | 999.90 |
|------------|--------|
| DruckerFr. | 110.50 |
| TonerFr.   | 38.00  |
|            |        |

Total.....Fr. 1'148.40

Individuelle Tabstopps kannst du auch im Dialogfenster Tabstopps definieren (s. Seite 1). Ausserdem hast du dort die Möglichkeit, drei verschiedene Füllzeichen einzufügen. Jeder Eintrag muss mit FESTLEGEN bestätigt werden. Hier kannst du auch Tabstopps löschen.

Individuell erstellte Tabstopps werden bei jedem Zeilenumbruch "mitgenommen". Du kannst sie entfernen, indem du die Tabstopp-Symbole im Lineal einfach mit der linken Maustaste ins Dokument hinunterziehst.